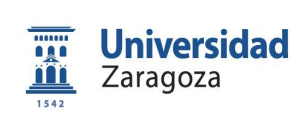

Fecha: 02/03/2020

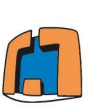

Escuela Universitaria Politécnica - Teruel Universidad Zaragoza

Página **1** de **4** 

Versión: 1

## INSTRUCCIÓN TÉCNICA CUMPLIMENTACIÓN Y FIRMA FORMATOS PDF EUPT.

## Índice

| 1. | OBJETO  | 2 |
|----|---------|---|
| 2. | ALCANCE | 2 |

Histórico de cambios

| Nº de revisión | Fecha      | Modificación |
|----------------|------------|--------------|
| VO             | 14/02/2020 | Creación     |
| V1             | 02/03/2020 | Revisión     |
|                |            |              |
|                |            |              |

| ELABORADO POR:                                       | REVISADO POR:                                                | APROBADO POR:                             |  |
|------------------------------------------------------|--------------------------------------------------------------|-------------------------------------------|--|
| Unidad Responsable                                   | Unidad Responsable                                           | Unidad Responsable                        |  |
| Francisco Fernández Martínez<br>Técnico Calidad EUPT | Mariano Ubé Sanjuán<br>Adjunto a Dirección para Calidad EUPT | Inmaculada Plaza García<br>Directora EUPT |  |
| Fecha:                                               | Fecha:                                                       | Fecha:                                    |  |

[Firmado electrónicamente y con autenticidad contrastable según al artículo 27.3.c) de la Ley 39/2015]

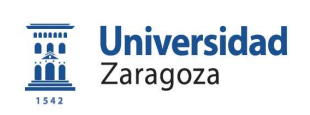

Código: ITPT-009

Fecha: 02/03/2020

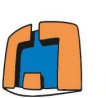

Escuela Universitaria Politécnica - Teruel **Universidad** Zaragoza

Página 2 de 4

# Versión: 1

#### 1. OBJETO

El objeto de esta instrucción es que toda la comunidad universitaria de la EUPT sepa cómo utilizar los nuevos formularios creados y los nuevos que se incorporarán con el nuevo Sistema de Calidad.

#### 2. ALCANCE

Esta instrucción será de aplicación a toda la comunidad universitaria de la EUPT (PDI, PAS, Estudiantes, etc.).

#### 3. **RESPONSABLES**

- Personal de Calidad del Centro.
- Dirección.
- Administrador del Centro.
- Secretaría de Dirección. •
- Secretaría del Centro.

#### 4. DESCRIPCIÓN

Toda la documentación se encuentra disponible en la Web del Centro (http://eupt.unizar.es/), algunos formularios serán distribuidos también directamente a los interesados, como puede ser el formato de Actas de Reuniones).

Existen dos tipos de documentación: una institucional y que tiene carácter oficial que debe ser registrada siguiendo el Procedimiento de entrega de la documentación en la EUPT y un segundo tipo de documentación que no debe ser registrada, como puede ser el caso de solicitudes para autorizaciones para el uso de laboratorios, sugerencias de mejora.

Toda la documentación que se entregue en la EUPT debe ser remitida en formato electrónico, excepto en los casos que sea imprescindible, para cumplir con los Objetivos de Desarrollo Sostenible (ODS). Para tal finalidad se han hecho formatos editables que podamos rellenar en pantalla, firmar digitalmente y entregar en formato electrónico.

Estos formatos son sencillos de utilizar, pero aun así siguiendo los pasos de esta pequeña guía no tendrás ningún problema.

- Seleccionamos el formulario que deseamos rellenar. Para nuestro ejemplo va a ser el Anexo 2 ITPT-003.
- Ponemos el cursor en el campo que tenemos que rellenar y hacemos click para poder empezar a rellenarlo. Puede haber algunos campos que sean desplegables y sólo tendrás que elegir una de las opciones.

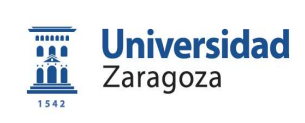

### INSTRUCCIÓN TÉCNICA CUMPLIMENTACIÓN Y FIRMA FORMATOS PDF EUPT

Código: ITPT-009 Fecha: 02/03/2020

Escuela Universitaria Politécnica - Teruel Universidad Zaragoza

Página **3** de **4** 

Versión: 1

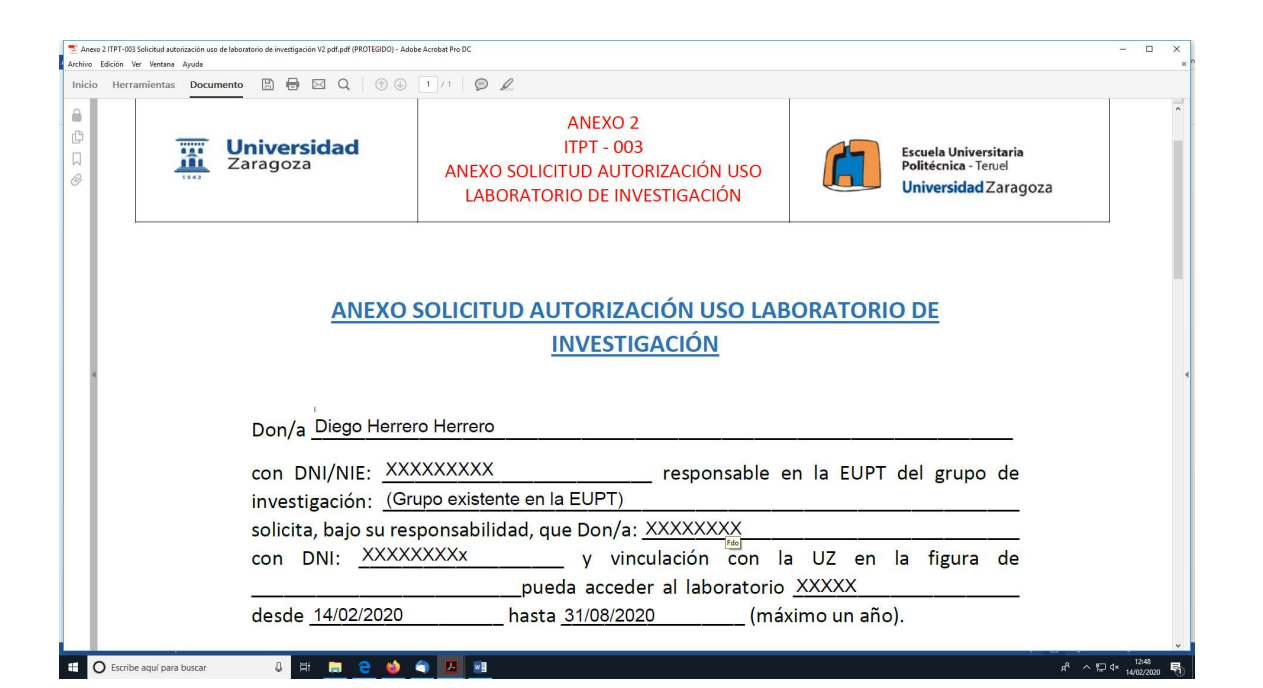

• Una vez relleno el formulario debemos guardarlo, para ello imprimiremos el archivo en pdf a través de la selección de la impresora **Microsoft Print to PDF** 

| Analizada Lakanonis of PRDICIGO- Adabé Acabér Pe DC Archino Edición Ver Vertana Ayada Inicio Herramientas Documento  P | 1 / 1 D L                                                                                                    | ×                                                                                                    | ×××             |  |  |  |
|----------------------------------------------------------------------------------------------------|----------------------------------------------------------------------------------------------------|----------------------------------------------------------------------------------------------------|-----------------|--|--|--|
| Universidad<br>Zaragoza                                                                                                | Imprese (Interpretation administration Properties)<br>Copier (Construction administration Program (Construction administration administration a | Averada Adda Grien Shares y keynol<br>Ale de grien Shares y keynol<br>Termedine y commentation<br>Termedine y commentation<br>Term |                 |  |  |  |
| ANEXO                                                                                                    | Tambin Jankisht Coline de juglias     O       Tamaño     Pétater     Multiple     Falleto       Oranizario     Aplattra     Falleto     Falleto       Oranizario real     Bola personalizater     No     Falleto       Elbegio reigno del pargel tramito de parjas PDF     Imperimine maños carsa del pargel     Orientación       Orientación     Verticial     Orientación     Orientación       Orientación     Orientación     Orientación     Orientación                                                                                                    |                                                                                                    |                 |  |  |  |
| Don/a <u>Diego Herr</u>                                                                                                |                                                                                                    | Pagina 1 de 1                                                                                                    |                 |  |  |  |
| con DNI/NIE: 🗴                                                                                                    | Configuración de págin                                                                                                    | UPT del grupo de                                                                                                    |                 |  |  |  |
| investigación: <u>(G</u>                                                                                               | rupo existente en la EUPT)                                                                                                    |                                                                                                    |                 |  |  |  |
| solicita, bajo su re                                                                                                   | solicita, bajo su responsabilidad, que Don/a: <u>XXXXXXX</u>                                                                                                    |                                                                                                    |                 |  |  |  |
| con DNI: <u>XXX</u>                                                                                                    | (XXXXx y vincula                                                                                                    | ción con la UZ en la figura de                                                                                                    | ,               |  |  |  |
| 📲 🔘 Escribe aquí para buscar 🛛 🖟 🗮 📄 🤤 🤲                                                                               | A 10 10 10 10 10 10 10 10 10 10 10 10 10                                                                                                    | д <sup>0</sup> ∧ 1,2 d× 1,402                                                                                                    | 599<br>2/2020 🗟 |  |  |  |

- Al imprimir de esta forma debemos darle el nombre correspondiente y seleccionar el lugar donde queremos guardarlo.
- Cerraremos el archivo editable y abriremos el archivo que hemos creado al imprimir. Ya sólo queda firmar el documento digitalmente. Para ello una vez abierto el archivo nos vamos a la pestaña de **Herramientas** y seleccionamos **Agregar certificado**,

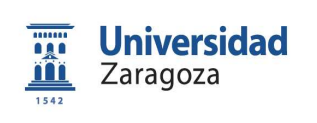

Código: ITPT-009 Fecha: 02/03/2020

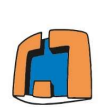

Escuela Universitaria Politécnica - Teruel Universidad Zaragoza

Página 4 de 4

Versión: 1

seleccionamos nuestro certificado electrónico (Abrir). En la parte superior nos sale ahora la opción de *Firmar digitalmente*, la seleccionamos y con el cursor marcaremos un recuadro donde queramos que vaya nuestra firma electrónica. Sólo quedará confirmar que deseamos firmarlo en el cuadro de diálogo que se nos abrirá.

| The Autorization pdf - Adobe Acrobat Pro DC<br>Archino Edición Ver Ventana Avada                                                              | - 0 ×                   |
|----------------------------------------------------------------------------------------------------|-------------------------|
| Inicio Herramientas Documento 🖺 🖶 🖂 Q, 💮 🚱 1/1 😥 🖉                                                                                            |                         |
| 🔗 Certificados • 🖉 Firmar digitalmente 🖹 Marca de bora 🤣 Validar todas las firmas 🛞 Certificar (firma visible) 💡 Certificar (firma invisible) | ×                       |
| Don/a <u>Diego Herrero Herrero</u><br>con DNI/NIE: <u>XXXXXXXX</u> responsable en la EUPT del grupo de                                        |                         |
| solicita baja su responsabilidad sus Dan (a) XXXXXXX                                                                                          |                         |
| solicita, bajo su responsabilidad, que Don/a: <u>^^^^^ / ******************************</u>                                                   |                         |
|                                                                                                    |                         |
| desde <u>14/02/2020</u> hasta <u>31/08/2020</u> (máximo un año).                                                                              |                         |
| Teruel a <u>14</u> de <u>Febrero</u> de 20 <u>20</u>                                                                                          |                         |
| Fdo.: <u>Diego Herrero Herrero</u>                                                                                                    |                         |
| # 🖸 Escribe aquí para buscar 🕹 🖽 📾 🖉 💽 🛤                                                                                                    | 유 ^ 문 (* <u>1345</u> 특) |

Para finalizar guardamos los cambios hechos en el archivo y lo tenemos disponible para • mandarlo por mail o cualquier otro requerimiento que necesitemos.